# Visit Huntington Beach Partner Portal Training Guide How to Update Your Business Amenities

#### Where to access the Partner Portal:

https://SurfCityUSA.Extranet.SimpleviewCRM.com/login/

You can also access this link at the bottom of any page on SurfCityUSA.com by clicking "**Partner Portal Login**".

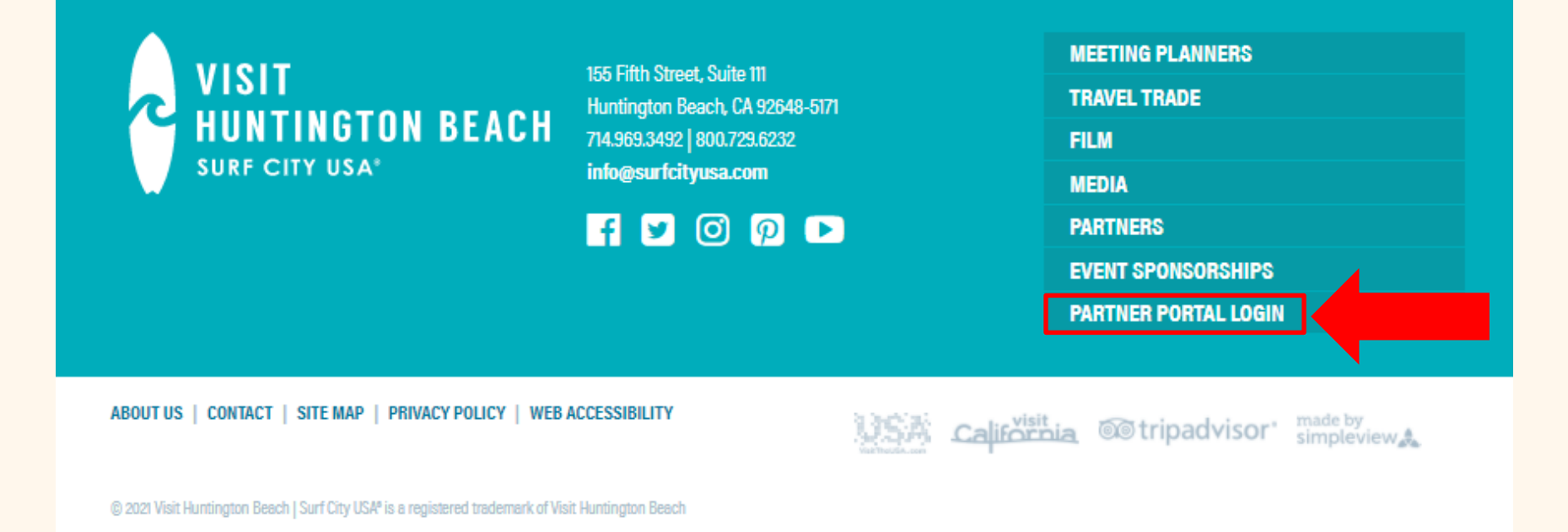

## Don't know your login info?

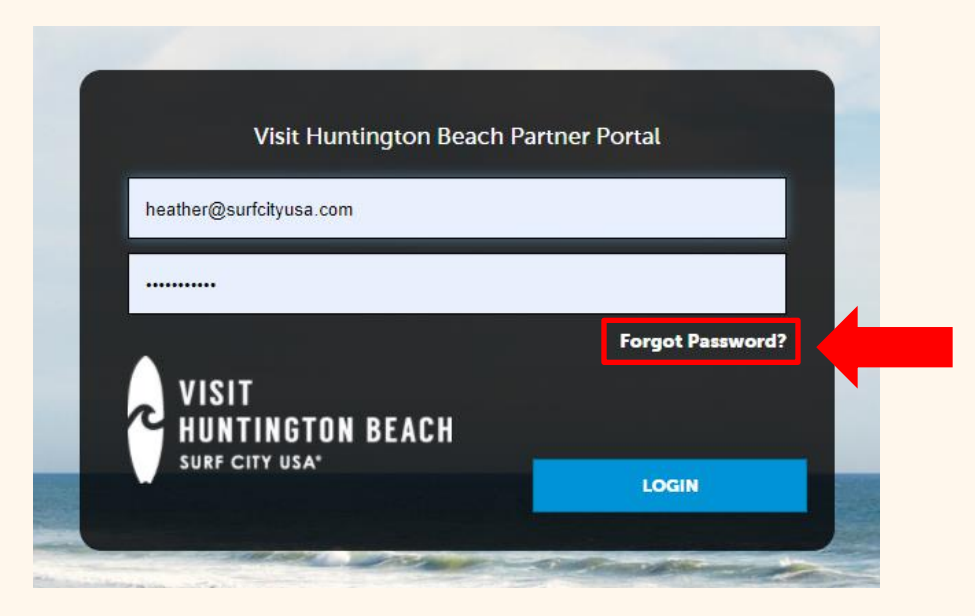

Try using the "Forgot Password" option to have your password reset and emailed to you. If you don't know the email account that was used to create your account, email <u>Heather@SurfCityUSA.com</u> for assistance.

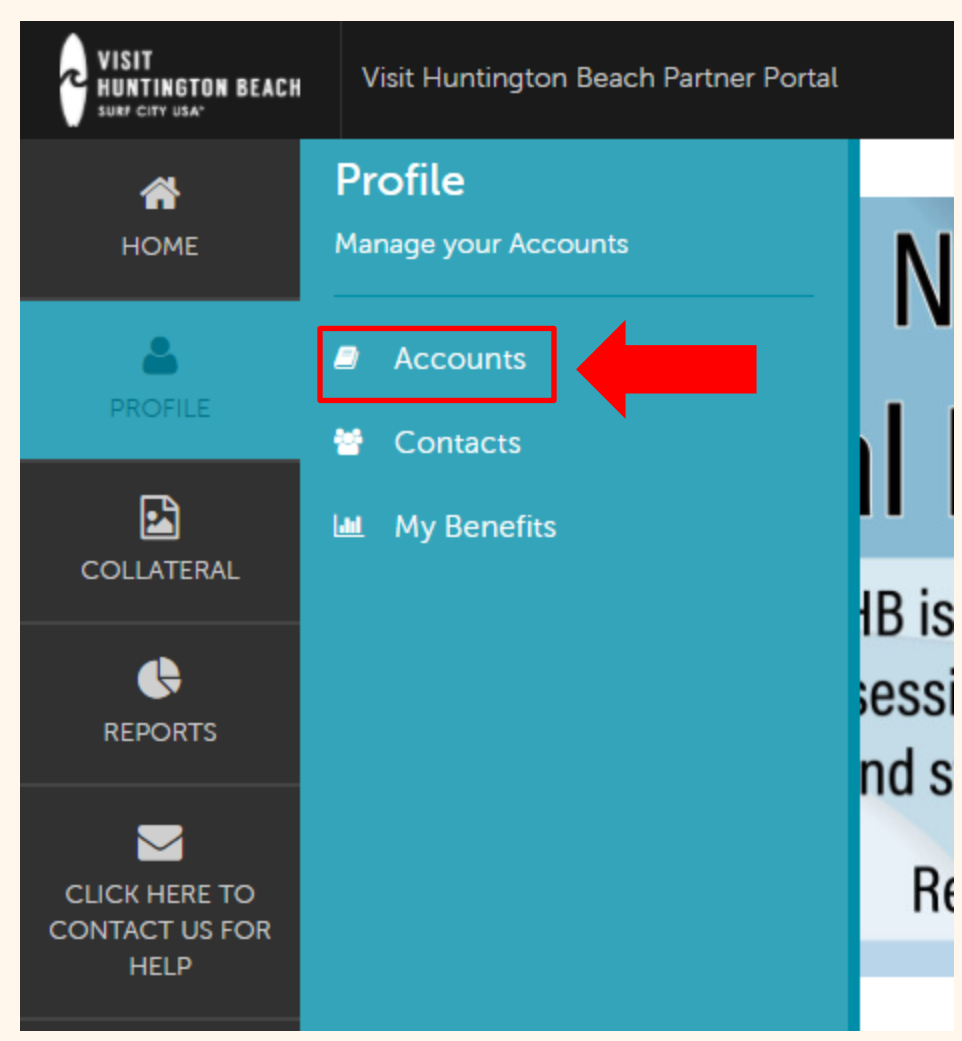

#### **Business Amenities**

Your business listing on SurfCityUSA.com includes a section called "Features", which displays the type of amenities available at your business.

Examples of amenities include whether your store is located in an indoor or outdoor mall, if your restaurant offers a kids menu, and what COVID-19 safety precautions your business is taking.

To update your amenities, navigate to **Profile** then click **Accounts**.

## **Update Your Amenities**

| VISIT<br>HUNTINGTON BEACH               | Visit Huntington Beach Partner Portal | VISIT<br>HUNTINGTON BEACH<br>SULF CITY USA | Visit Huntington Beach Partner Portal    |                                  |                                                    |
|-----------------------------------------|---------------------------------------|--------------------------------------------|------------------------------------------|----------------------------------|----------------------------------------------------|
| <b>А</b><br>Номе                        | Accounts                              | <b>А</b><br>Номе                           | Account Det                              | ails                             |                                                    |
| PROFILE                                 | Filters (0)<br>Status is one of:      | PROFILE                                    | EDIT                                     | Account Information              |                                                    |
| COLLATERAL                              | CHOOSE +                              |                                            | RETURN<br>Sections:                      | To manage your profile images go | to Collateral > Media in the left hand navigation. |
|                                         | APPLY FILTERS                         |                                            | Account Information<br>Phone Information | Status<br>Account                | Active<br>Visit Huntington Beach                   |
|                                         |                                       |                                            | Social Media                             | Extranet Parent<br>Region        | Downtown                                           |
| CLICK HERE TO<br>CONTACT US FOR<br>HELP | Actions Account                       |                                            | Manage Amenities                         | Email<br>Website                 | info@surfcityusa.com<br>http://www.surfcityusa.com |
|                                         | Visit Huntington Beach                | HELP                                       |                                          |                                  |                                                    |

In the Accounts screen under Actions, click the **blue eye icon** for your account. This will take you to the Account Details screen. Then click **Manage Amenities** under Related Details.

| VISIT<br>HUNTINGTON BEACH<br>Surf City USA | Visit Huntington Beach Partner Po     | ortal                            |      | heather@surfcityusa.co              | om Logout Visit Huntington Beach 🗸 🔍 |  |
|--------------------------------------------|---------------------------------------|----------------------------------|------|-------------------------------------|--------------------------------------|--|
| HOME                                       | Update Ame                            | nities                           |      |                                     |                                      |  |
|                                            | SAVE                                  | Shopping                         |      |                                     |                                      |  |
|                                            | CANCEL<br>Shopping<br>COVID-19 Safety | General                          |      |                                     |                                      |  |
| COLLATERAL                                 |                                       | Indoor Mall:                     |      | Outdoor Mall:                       |                                      |  |
| •                                          | Precautions                           | ⊖ yes                            | ØNO  | ⊖ yes                               | © NO                                 |  |
| REPORTS                                    |                                       | Outlet:                          |      |                                     |                                      |  |
|                                            |                                       | () YES                           | © NO |                                     |                                      |  |
| CLICK HERE TO                              |                                       |                                  |      |                                     |                                      |  |
| CONTACT US FOR<br>HELP                     |                                       |                                  |      |                                     |                                      |  |
|                                            |                                       | COVID-19 Safety Precautions      |      |                                     |                                      |  |
|                                            |                                       | General                          |      |                                     |                                      |  |
|                                            |                                       | 6' Physical Distancing Required: |      | ? Clean Certification:              |                                      |  |
|                                            |                                       | © YES                            | O NO |                                     |                                      |  |
|                                            |                                       |                                  |      |                                     | /                                    |  |
|                                            |                                       | Contactless Payment:             |      | Limited Elevator Occupancy:         |                                      |  |
|                                            |                                       | © YES                            | O NO | Oyes                                | Ø NO                                 |  |
|                                            |                                       | Open For Business:               |      | Reduced Occupancy/Occupancy Limits: |                                      |  |
|                                            |                                       | O YES                            | © NO | © YES                               | O NO                                 |  |
|                                            |                                       | Single Point Entry/Exit:         |      | Temporarily Closed:                 |                                      |  |
|                                            |                                       | ⊖ yes                            | © NO | ♦ YES                               | O NO                                 |  |

Depending on the type of business you have, you may see different features on this screen. Toggle between the YES and NO buttons to answer each question about your business. Make any necessary changes and click the blue SAVE button when you are finished.

Questions? Contact <u>Heather@SurfCityUSA.com</u>.